# MONEYWISE SOLUTIONS **MOBILE APP GUIDE** FLEXIBLE SPENDING ACCOUNTS FSA, MASS TRANSIT, PARKING, HRA

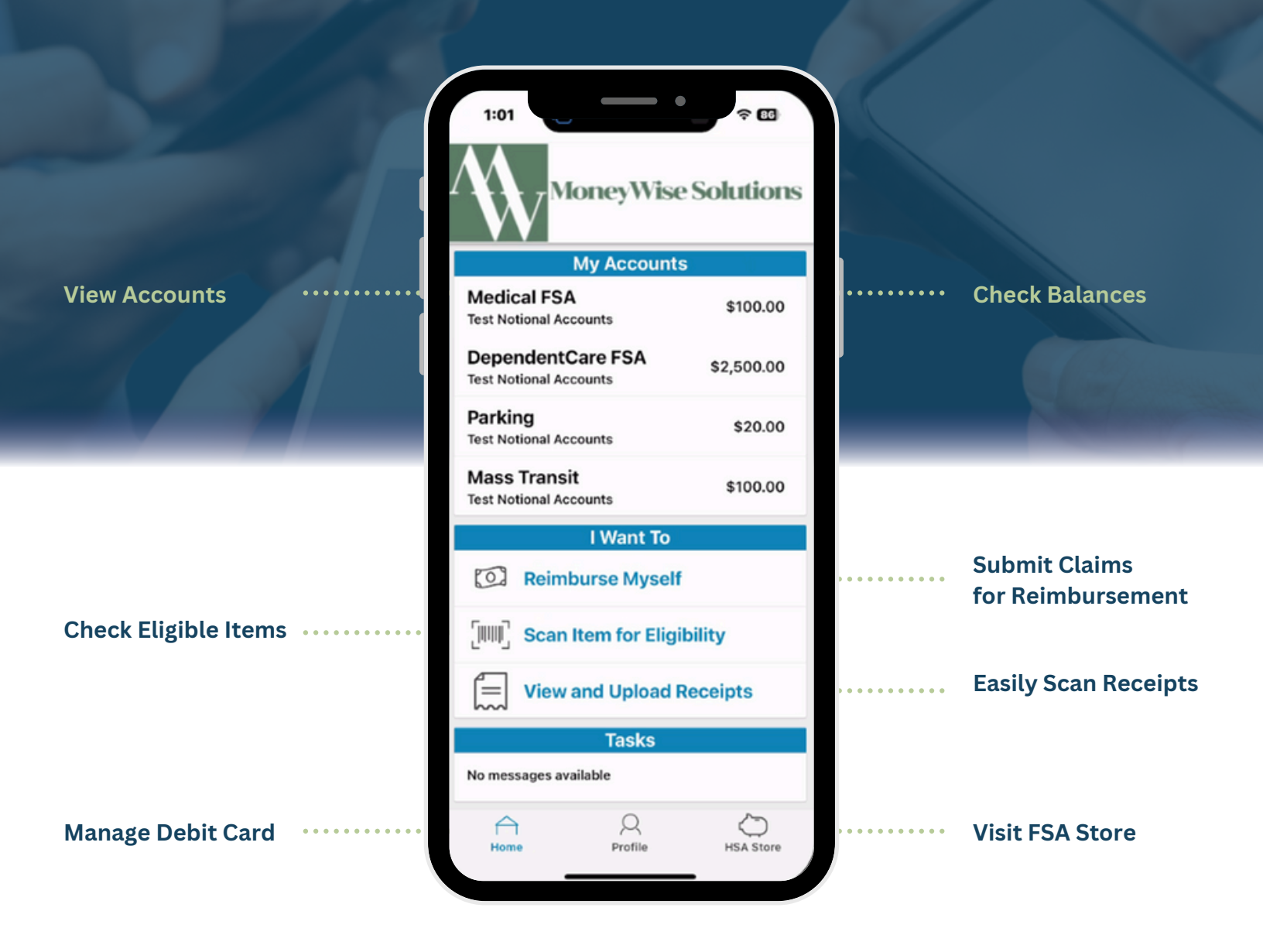

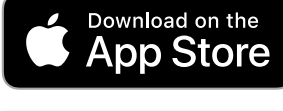

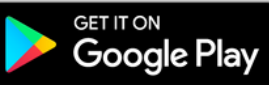

MoneyWise Solutions

# **Download App & Login**

After logging into the MoneyWise Solutions Mobile App, you'll gain real-time access to view account balances, submit and review receipts, scan items to check eligibility, and more. The following pages provide an overview of the app's features, with additional details available in the <u>Resource Center at MoneyWiseSolutions.com</u>.

- 1. **Open the Apple App Store or Google Play Store** on your mobile device and search for MoneyWise Solutions.
- 2. Then download app.

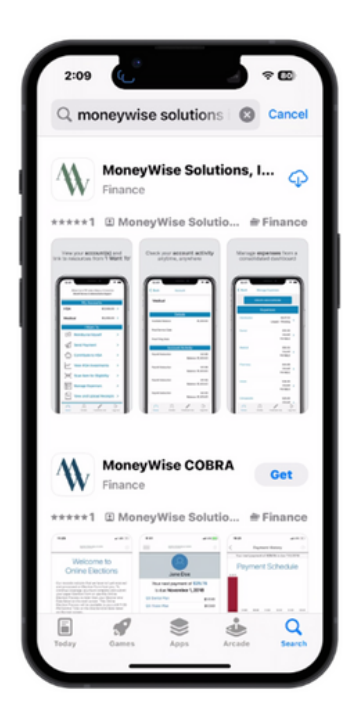

3. Login

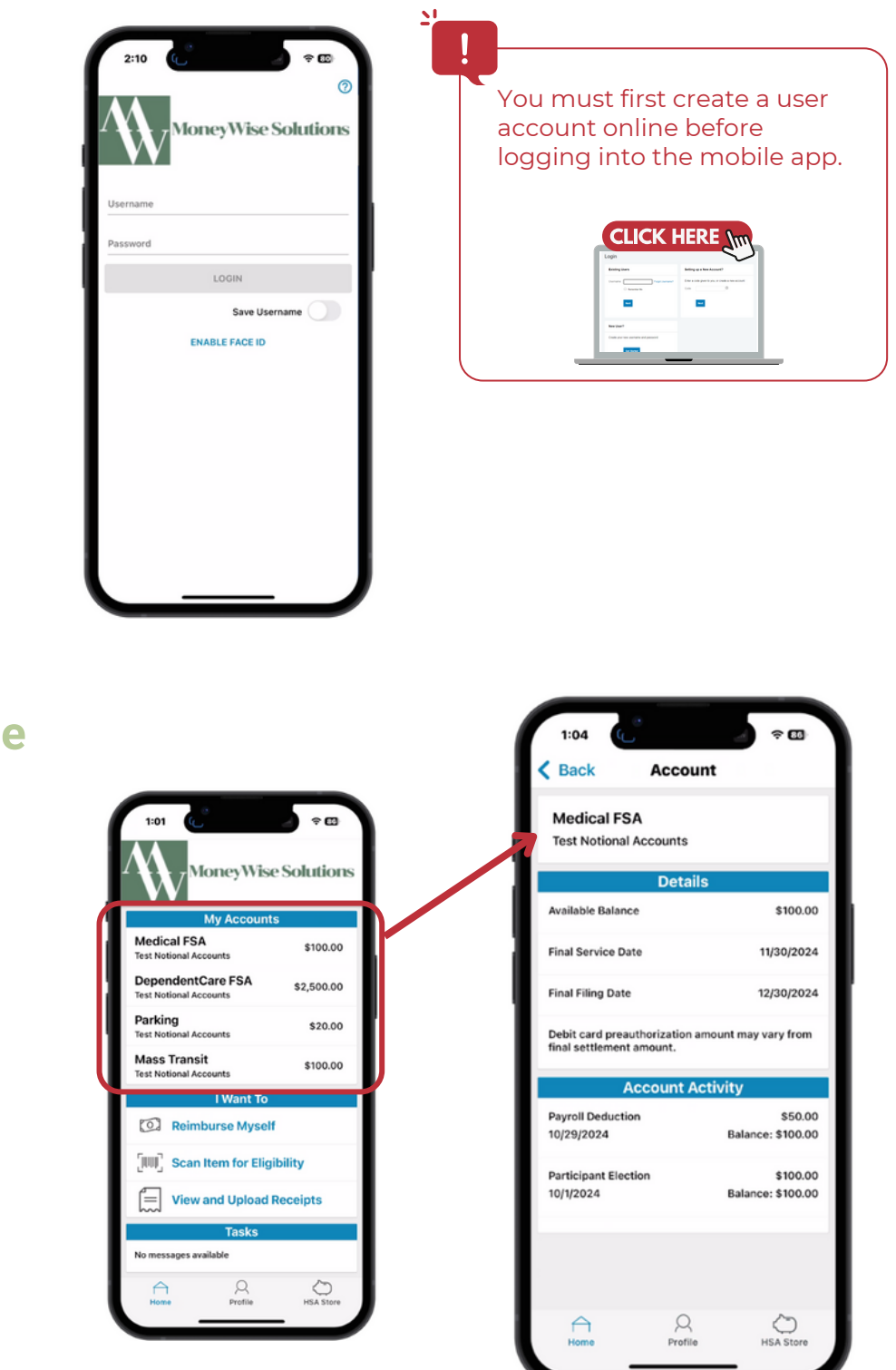

# View Account Balance

The home page provides access to all app features.

To view more details like your account balance, simply select an account under "My Accounts."

# **Manage Profile Settings**

To manage your notification settings, debit cards, enable Face ID, or find contact information, go to "Profile" and select the desired category.

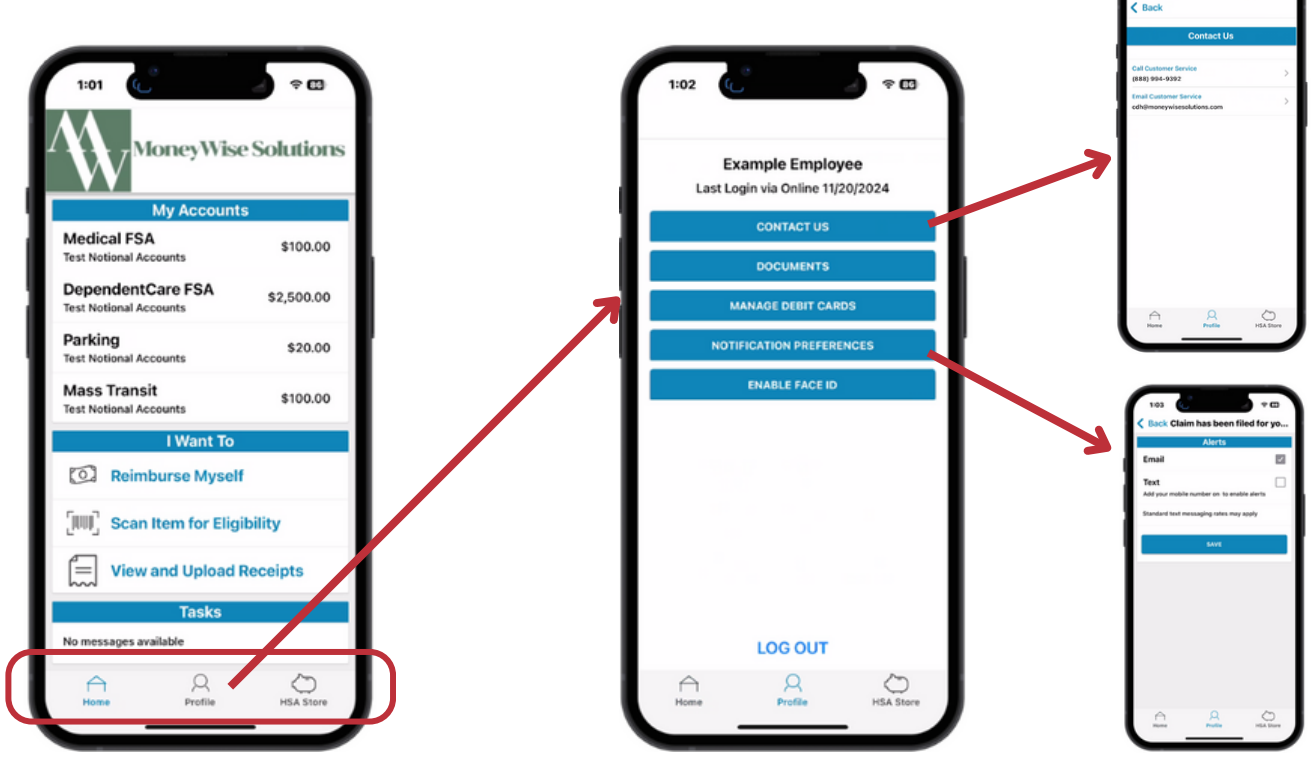

### **Submit Claim for Reimbursement**

You can submit a claim to request reimbursement for any eligible expense not paid with your debit card.

1. Select Reimburse Myself

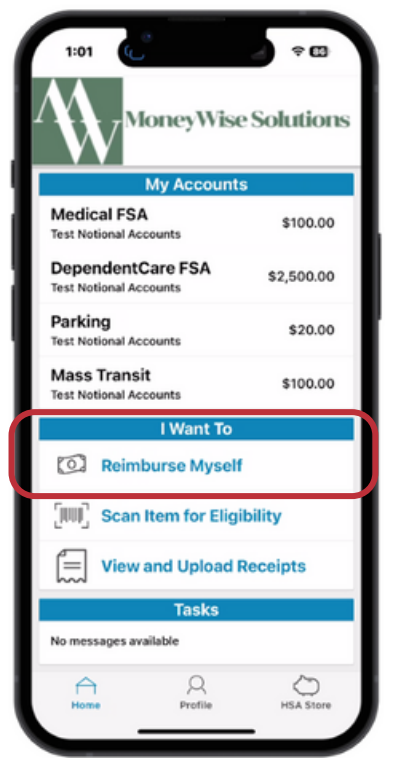

2. Enter Start & End Date of Service

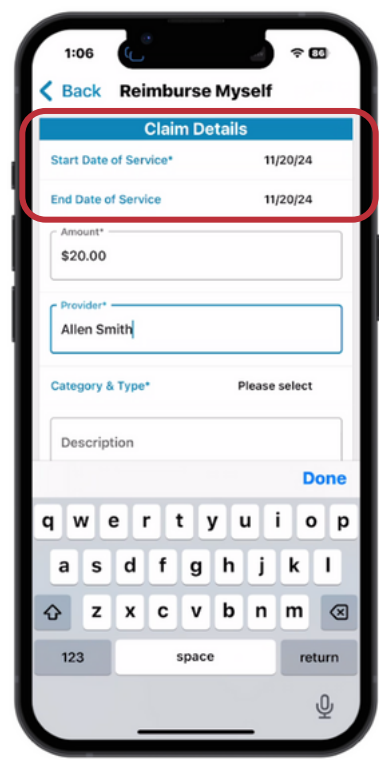

3. Enter Total Dollar Amount and Provider Name

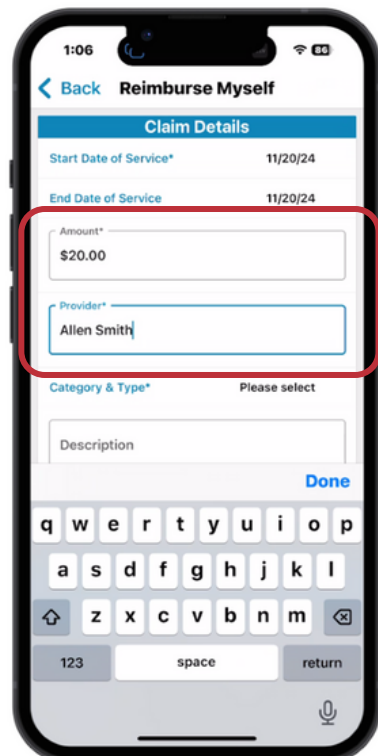

#### 4. Select Category & Type

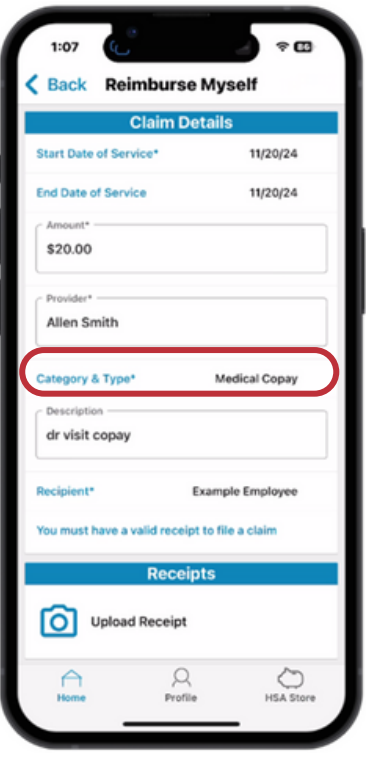

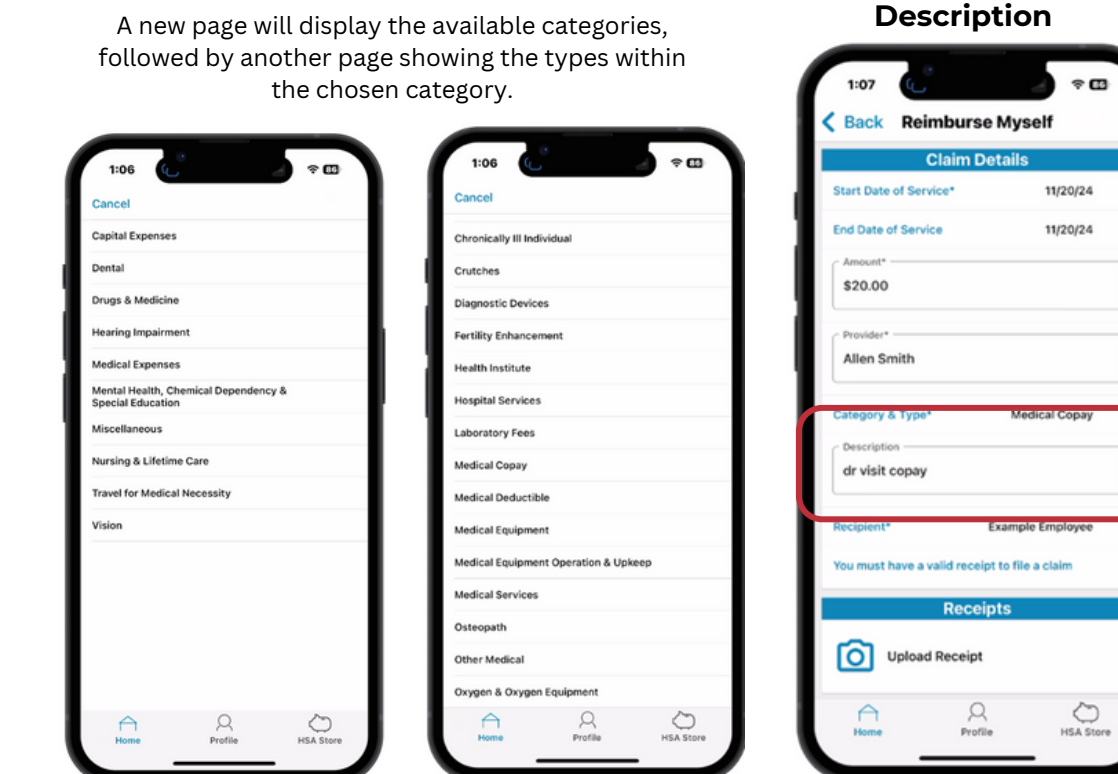

# 6. Upload Receipt

| 1:07                          | * 🖽             |
|-------------------------------|-----------------|
| Back Reimburse                | Myself          |
| Claim Details                 |                 |
| Start Date of Service*        | 11/20/24        |
| End Date of Service           | 11/20/24        |
| \$20.00                       |                 |
| Allen Smith                   |                 |
| Category & Type*              | Medical Copay   |
| Recipient* Ex                 | ample Employee  |
| You must have a valid receipt | to file a claim |
| Receipt                       | s               |
| Upload Receipt                |                 |
| Home Profile                  | HSA Store       |
|                               |                 |

# 7. Select method to upload receipt

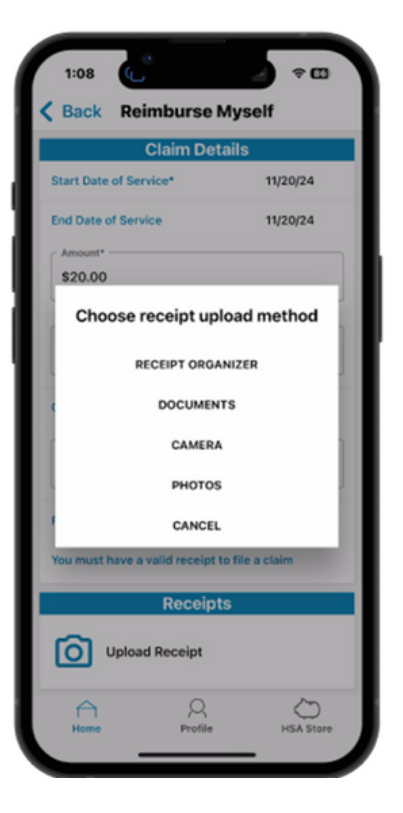

8. Review all information then Submit

5. Enter a

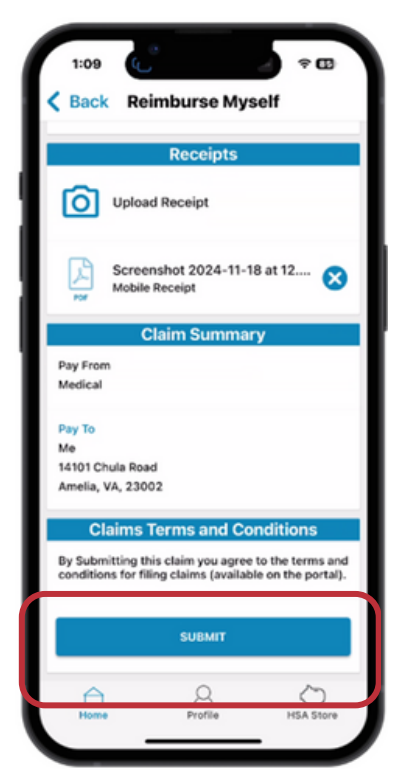

# **Check Item for Eligibility**

You can scan any barcode for any item directly using your phone's camera. Additionally, you can visit the FSA Eligibility List online for more details.

2. Position barcode

- ]. Select Scan Item for Eligibility
- 1:01 MoneyWise Solutions My Accounts Medical FSA \$100.00 al Accounts DependentCare FSA \$2,500.00 Parking \$20.00 Mass Transit \$100.00 Test Notional Accounts I Want To Reimburse Myself Scan Item for Eligibility View and Upload Receipts No messages available Q HSA SIG

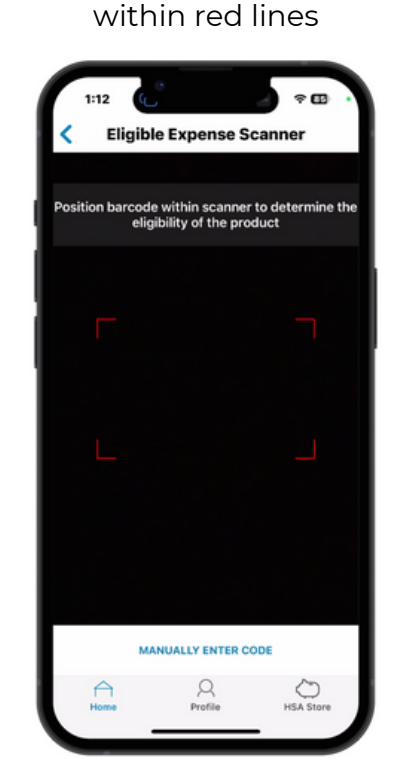

The system scans items automatically once in line

Eligible Expense Scanner

le within scanner to de

1048 . EO3 BLK

antly closes

÷ 🖽

sunlight

d in the USA

NATURE

1048

ASA Store

1:13

Message will appear.

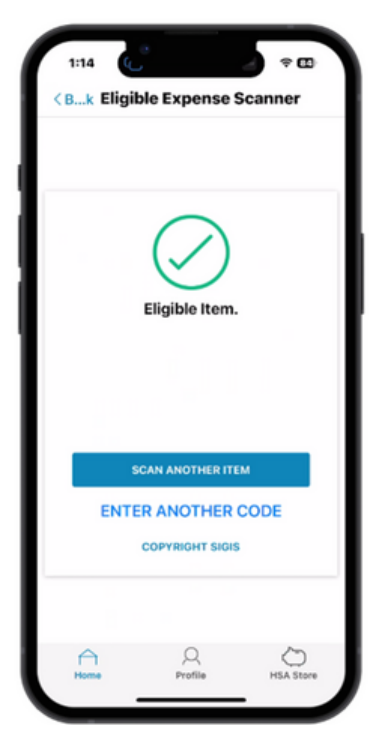

### **View or Upload Receipts**

Scanned receipts are stored here, and you can upload new ones directly through the mobile app within this section

11/20/2024

1. Select View & **Upload Receipts** 

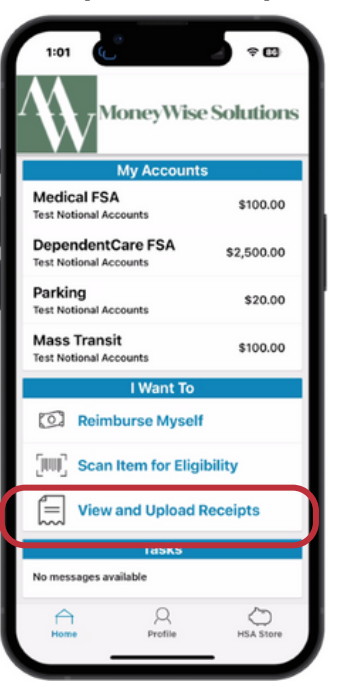

All receipts will appear here, select 💙 to upload.

Back Receipt Organizer

Q

2. Select Upload Method

MANUALLY ENTER CODE

R

Success message will appear.

Back Receipt Organizer

Success

No receipts available. Upload a receipt to continue.

Your receipt has been successfully to the Receipt Organizer.

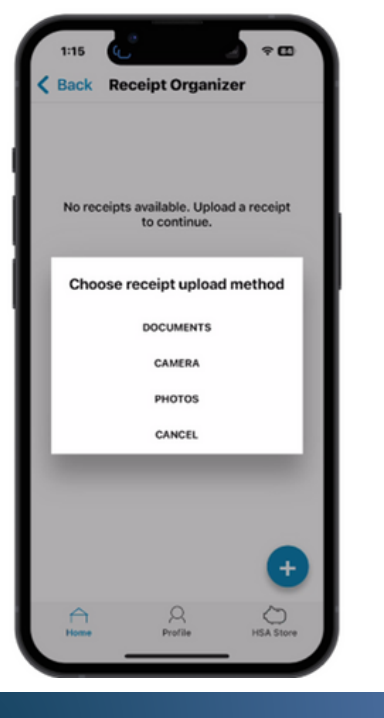

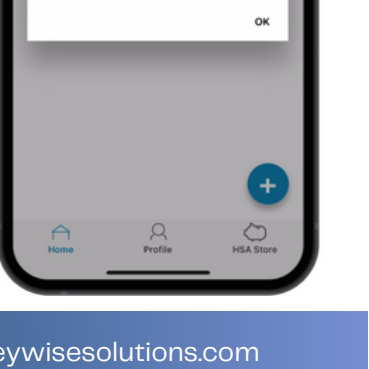